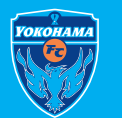

¥158,000

代金合計

|                                                                                                    | JT CRUPPIINT / CA                                                | STEP 2                                                                                                    | 1グイン情報をご入力                                                                                                    |
|----------------------------------------------------------------------------------------------------|------------------------------------------------------------------|----------------------------------------------------------------------------------------------------|----------------------------------------------------------------------------------------------------|
| はAFC<br>横浜FC 2023シーズン<br>クラブメンバー・シーズンシー<br>ト受付                                                                                                    | ご入会のクラブメンバーカテゴリによって申込開始日<br>が異なります。申込スケジュールをご確認の上、お申<br>し込みください。 | <ul> <li>ログイン情報を入力してください</li> <li>・</li> <li>・</li></ul> | ・パスワードは J リーグ ID にご登録の生年月日<br>8 桁となります。<br>・スタータークラブの ID では継続お手続きする<br>ことができません。                                                                                                    |
| (先行) クラブメンバー(コールド・シルバー・フ<br>ロンズ)+シーズンシート受付<br>クラブメンバー(ゴールド・シルバー・ブロンズ+<br>レギュラー+U-15)+シーズンシート受付                                                                                                    |                                                                  | アクライビライ機構。クレジタトカードの登録的<br>お客部が判決にある。「ド労行会社が開行する」と「そ利用さ<br>れた他体。これらの情報は当該カード投行会社が小労業する別に<br>報知される他帯のさす。<br>一般にはお客様のご利用されるカード発行会社により見なりま<br>すった。当によって国人教師を知らするの没を検察するこ                                                                                                    |                                                                                                    |
| STEP 3                                                                                                    | クラブメンバーカテゴリ 皮麺を選択                                                | ※新たに同行者を追加す                                                                                                    | ス堤今                                                                                                    |
| STEP         3           ・         入会者数を選択してください                                                                                                    | クラブメンバーカテゴリ、席種を選択                                                | ※新たに同行者を追加す                                                                                                    | ・追加した同行者は新規会員と                                                                                                    |
| STEP 3 ③ 入会者数を選択してください 竹きの項目は必ず入力または選択してください 竹きの項目は必ず入力または選択してください 市面からい成準・会員グレードはブルダウンに読売されません                                                                                                    | クラブメンバーカテゴリ、席種を選択                                                | ※新たに同行者を追加す<br>・ 入会者数を選択してください<br>*付きの項目は必ず入力または選択してください<br>*在軍がない病情・会員グレードはブルダウンに表示されま<br>せん                                                                                                    | ・追加した同行者は新規会員と<br>* 追加した同行者は新規会員と<br>なります。<br>* 同行者を追加した同行者は新規会員と                                                                                                    |
| STEP         3           ・ 入会者数を選択してください            かの項目は必ず入力または選択してください            ための項目は必ず入力または選択してください            ための項目は必ず入力または選択してください            ための項目は必ず入力または選択してください            ための項目は必ず入力または選択してください            ための項目は必ず入力または選択してくたさい            ための項目は、少人がたいのでのでのでのでのでのでのでのでのでのでのでのでのでのでのでのでのでのでので                                                                                                    | クラブメンバーカテゴリ、席種を選択<br><sup>クラブメンバーカテゴリ、席種を選択</sup>                | <ul> <li>※新たに同行者を追加す</li> <li>         ・ 入会者数を選択してください         ・<br/>・<br/>・</li></ul>                                                                                                    | <ul> <li>・追加した同行者は新規会員と<br/>なります。</li> <li>・追加した同行者は新規会員と<br/>なります。</li> <li>・同行者を追加した場合、同行者を追加した場合、同行者は新規会員と</li></ul>                                                                                                    |
| STEP         3           ・ 入会者数を選択してください            付きの項目は必ず入力または選択してください            付きの項目は必ず入力または選択してください            (本)の項目を受入力者をは            (本)の項目は受入力または選択してください            (本)の項目は受入力または選択してください            (本)の項目は受入力または選択してください            (本)の項目を受えたがい            (本)の項目を受えたい            (本)の方角を注意した。            (本)の方角を注意しま。            (本)の方名を注意しま。            (本)の方角を注意しま。            (本)の方名を注意しま。            (本)の方名を注意しま。 | クラブメンバーカテゴリ、席種を選択<br>クラブメンバーカテゴリ、席種を選択<br><u>ふ必ずご確認ください。</u>     | ※新たに同行者を追加す                                                                                                    | * る場合<br>* 追加した同行者は新規会員な<br>なります。<br>* 同行者を追加した場合、同行者を追加した場合、同行者を追加した場合、同行者を追加した場合。、同行者を追加した場合、同行者を追加した場合。、同行者を追加した場合。、同行者を追加した。                                                                                                    |
| STEP     3       ・ 入会者数を選択してください       たの項目は必ず入力または選択してください       対応の項目は必ず入力または選択してください       生まりない疫環・会員グレードはブルダウンに起示されまた。       大人・・・       大人・・・       ウブメンバー ゴールド       防行者を追加する       ・ お申込内容                                                                                                    | クラブメンバーカテゴリ、席種を選択<br>クラブメンバーカテゴリ、席種を選択                           | ※新たに同行者を追加す                                                                                                    | <ul> <li>・追加した同行者は新規会員ななります。</li> <li>・追加した同行者は新規会員ななります。</li> <li>・同行者を追加した場合、同行者を追加した場合、</li> </ul>                                                                                                    |
| STEP     3          ・       ・       ・       ・       ・                                                                                                    | クラブメンバーカテゴリ、席種を選択<br>クラブメンバーカテゴリ、席種を選択                           | ※新たに同行者を追加す         ・ 入会者数を選択してください         ・ 出市がない席着・会員グレードはブルダウンに表示されません。         ・ 出市がない席着・会員グレードはブルダウンに表示されません。         ・ 北市がない席着・会員グレードはブルダウンに表示されません。         市成込券種・ MAAABLUEシード(原用) 大人・・・ (<br>たす込み舞種・ クラブメンバー ゴールド ・・)         一時行者を加する         一時行者を加する         ・ 市山内容         ● お申込内容         ● 新申込内容                                                                                                    | <ul> <li>・追加した同行者は新規会員でなります。</li> <li>・追加した同行者は新規会員でなります。</li> <li>・同行者を追加した場合、同行者を追加した場合、自力をします。</li> </ul> |

代金合計

¥158,000

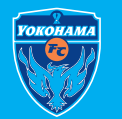

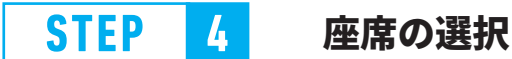

## ①座席を選択するをクリック

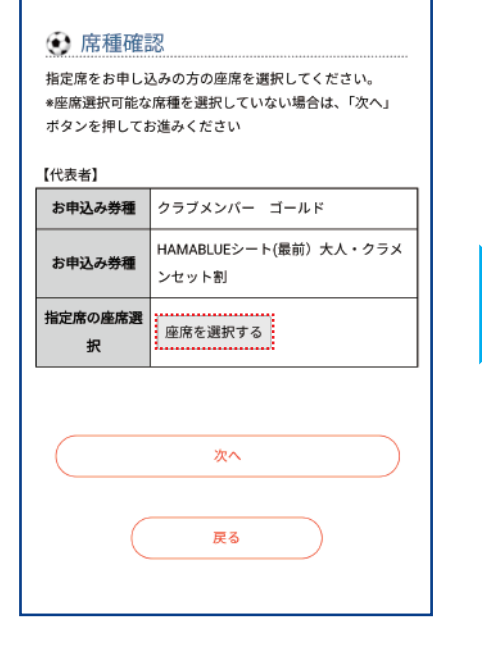

## ②エリアを選択

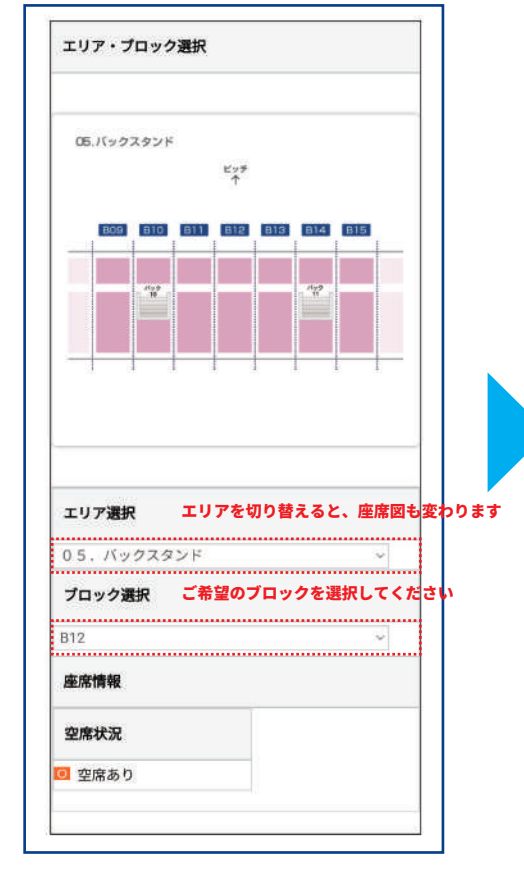

エリアは詳細は別紙をご参照ください。

| 3                                                                                                 | 座席を選択                                     |                                             |
|---------------------------------------------------------------------------------------------------|-------------------------------------------|---------------------------------------------|
| 座席を     座席を     座席全体が表示     ールしてご確認                                                               | 選択してください<br>されていない可能性がございます。 スクロ<br>ください。 |                                             |
| A列<br>B列<br>C列<br>E列<br>F列<br>-<br>G列<br>J列<br>K列<br>N列<br>N列<br>N列<br>O<br>O<br>O<br>O<br>O<br>O |                                           | 指』<br>*///<br>ボ・<br>【代<br>お<br>お<br>】<br>指知 |
| R列<br>S列<br>T列<br>選択した座                                                                           | *                                         |                                             |
|                                                                                                   |                                           |                                             |

## ④座席番号を確認

| 席種確認<br>指定席をお申しえ<br>*座席選択可能な<br>ポタンを押してます。 | 22<br>込みの方の座席を選択してください。<br>席種を選択していない場合は、「次へ」<br>5満みください |
|--------------------------------------------|----------------------------------------------------------|
| 【代表者】                                      |                                                          |
| お申込み券種                                     | クラブメンバー ゴールド                                             |
| お申込み券種                                     | HAMABLUEシート(最前)大人・クラメ<br>ンセット割                           |
| 指定席の座席選<br>択                               | 座席を選択する 05. バックスタン<br>ド:B12 A列142番                       |
|                                            |                                                          |
|                                            |                                                          |
|                                            | <b>庆</b> る                                               |

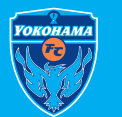

|                     |                                      |                                                                          |                                          |                                                                                                    |                  |            |               | 1                                  |
|---------------------|--------------------------------------|--------------------------------------------------------------------------|------------------------------------------|----------------------------------------------------------------------------------------------------|------------------|------------|---------------|------------------------------------|
| 022年11月<br>込内容を確何   | 20日 20:47:42までこのお申<br>最しております。期限までにお | クレジットカード or セブンイレブンで支払い                                                  | <ul> <li>() お申ジ</li> <li>申込内容</li> </ul> | 内容<br>横浜FC<br>シート/ク<br>ラブ受付                                                                                                    | 2023シ-<br>ラブメンバ- | -ズン<br>-・ス | シーズン<br>ターターク | クラブメンバーカテゴリ、席種席                    |
|                     | いった場合は無効となりま                         | ~~~ ^ ^ !!! - ! !! - !! - !! - !! - !! -                                 | 会場名                                      | ニッパツ三                                                                                                    | ツ沢球技場            |            |               | をご確認ください。お申し込み手                    |
| 決済方<br>🕑 ださい        | 法/引取方法を選択してく                         | ※10 牙以内にお手続さか元了しない場合は、<br>お申込が無効になります。あらかじめお手元に<br>クレジットカード笑をご準備のうえお毛続きく | チケット種                                    | <b>頃 / 手数料</b>                                                                                                    | 価格               | 購入数        | 代金            | しますと、ご登録いただいたメー<br>申込完了メールが配信されます。 |
| 付きの項目は必っ            | 「入力または選択してください                       | ノレノクトカート寺をし半備のノルの子桃とへ<br>ださい                                             | クラブメンバー                                  | - ゴールド                                                                                                    | ¥ 100,000        | 1          | ¥100,000      |                                    |
| 決満方法◆               | ○セブンイレブンで支払                          | <b>に</b> とい。                                                             | 人・クラメンセ                                  | r (akiii) ス<br>ビット割                                                                                                    | ¥ 58,000         | 1          | ¥ 58,000      | △お申し込み後の内容の変更・追                    |
|                     | ○クレジットカード                            |                                                                          | 決滴手數料                                    |                                                                                                    |                  |            | ¥ 220         | ので、必ずご確認お願いします。                    |
| 引取方法 <mark>·</mark> | 配送でお届け                               |                                                                          |                                          | 合計                                                                                                    |                  |            | ¥158,220      |                                    |
|                     |                                      |                                                                          | ④ 決済力                                    | ☆ ふんしょう ひんしゅう ひんしゅう ひんしゅう しんしゅう しんしゅう しんしゅう しんしゅう しんしゅう ひんしゅう ひんしゅう しんしゅう しんしゅう ひんしゅう ひんしゅう しんしゅう しんしゅ しゅう しんしゅう しんしゅう しんしゅう しんしゅう しんしゅう しんしゅう しんしゅう しんしゅう しんしゅう しんしゅう しんしゅう しんしゅう しんしゅう しんしゅう しんしゅう しんしゅう しゅう しゅう しゅう しゅう しゅう しゅう しゅう しゅう しゅう | 方法               |            |               |                                    |
|                     |                                      |                                                                          |                                          |                                                                                                    |                  |            |               |                                    |

クラブメンバーカテゴリ、席種席番号、個人情報 をご確認ください。お申し込み手続きが完了いた しますと、ご登録いただいたメールアドレスにお 申込完了メールが配信されます。

△お申し込み後の内容の変更・追加はできません ので、必ずご確認お願いします。

| お申込番号 <mark>*</mark>    |                         |                       |
|-------------------------|-------------------------|-----------------------|
| 電話番号フル桁*<br>(ハイフンなし)    |                         |                       |
| 76 State 1984           |                         |                       |
| お中込番号は、ご登録い<br>売了メールに記載 | ただいたメールアド<br>しておりますので、こ | レスにお送りする<br>「確認ください。  |
| お中込番号は、ご登録し<br>売了メールに記載 | ただいたメールアド<br>しておりますので、こ | レスにお送りする:<br>「確認ください。 |

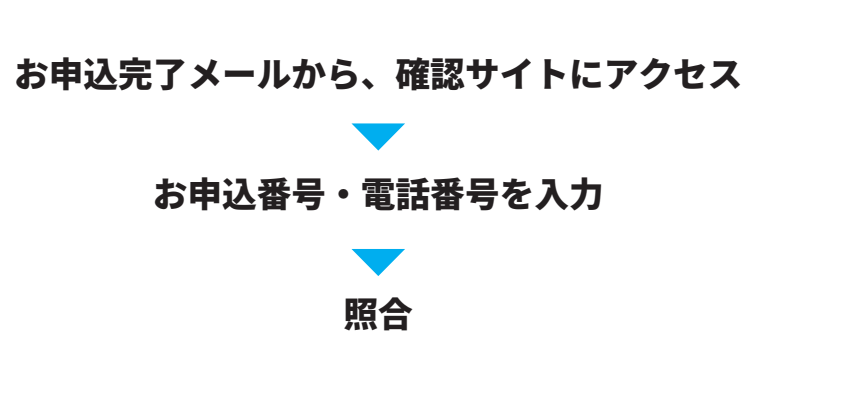